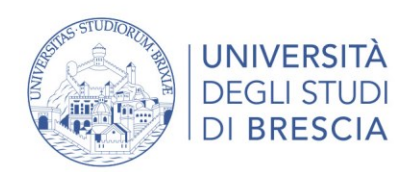

## **ISTRUZIONI PER L'ACCESSO AL MODULO PICA**

## "DICHIARAZIONE DI INTENTI PER IL COFINANZIAMENTO DI UNA BORSA DI STUDIO TRIENNALE PER DOTTORATO DI RICERCA, AI SENSI DEL D.M. 117/2023"

- 1. Accedere alla piattaforma PICA mediante il seguente link: PICA Indice (cineca.it)
- 2. Cliccare su LOGIN, in alto a destra

Plattaforma Integrata Concorsi Atenei

ATTENZIONE: PER COMPILARE IL MODULO <u>È NECESSARIA L'AUTENTICAZIONE DEL</u> <u>LEGALE RAPPRESENTANTE</u> SULLA PIATTAFORMA, CHE PUÒ AVVENIRE NEI SEGUENTI MODI:

- CON SPID
- CREANDO NUOVE CREDENZIALI DEL LEGALE RAPPRESENTANTE MEDIANTE LA SELEZIONE DEL TASTO "NUOVA REGISTRAZIONE" (N.B. I DATI DEL LEGALE RAPPRESENTANTE POSSONO ESSERE INSERITI ANCHE DA UN DELEGATO)

| 3114 | Italiano English                                                                                                    |                                                                                                    |
|------|----------------------------------------------------------------------------------------------------|----------------------------------------------------------------------------------------------------|
|      | È possibile autenticarsi con il proprio account LOGINMIUR,<br>REPRISE, REFEREES scegliendo dal menu a tendina<br>"Credenziali" la voce corrispondente. Se non si è in possesso di<br>alcun account effettuare una nuova registrazione su questo<br>portale utilizzando il link in basso a sinistra. | SPID è il sistema di accesso che consente di utilizzare, con<br>un'identità digitale unica, i servizi online della Pubblica<br>Amministrazione e dei privati accreditati. Se sei già in possesso di<br>un'identità digitale, accedi con le credenziali del tuo gestore. Se<br>non hai ancora un'identità digitale, richiedila ad uno dei gestori.<br>In alternativa è possibile accedere al servizio utilizzando le<br>credenziali istituzionali rilasciate dall'ente. |
|      | Credenziali                                                                                                    |                                                                                                    |
|      | PICA / REPRISE                                                                                                    |                                                                                                    |
|      | Unamente                                                                                                    | Accedi con SPID o Credenziali Istituzionali                                                                                                    |
|      | Usemane                                                                                                    |                                                                                                    |
|      |                                                                                                    |                                                                                                    |
|      | Password                                                                                                    |                                                                                                    |
|      |                                                                                                    |                                                                                                    |
|      | Ricordami                                                                                                    |                                                                                                    |
|      | Login                                                                                                    |                                                                                                    |
|      |                                                                                                    |                                                                                                    |
|      |                                                                                                    |                                                                                                    |
|      |                                                                                                    |                                                                                                    |

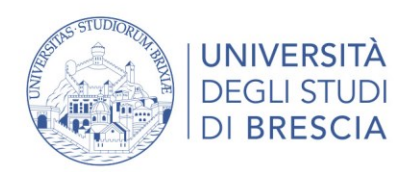

## 3. Dalla homepage di PICA, cercare la procedura

"DICHIARAZIONE DI INTENTI PER IL COFINANZIAMENTO DI UNA BORSA DI STUDIO TRIENNALE PER DOTTORATO DI RICERCA, AI SENSI DEL D.M. 117/2023"

utilizzando la sezione "**CERCA BANDI**" (inserendo per esempio la chiave di ricerca "**117/2023**") e scegliendo nel menù a tendina a destra l'ente **UNIVERSITA' DEGLI STUDI DI BRESCIA**"

| Piattaforma Integrata<br>Concorsi Atenei |                                                        |
|------------------------------------------|--------------------------------------------------------|
|                                          | 🚔 Commissioni 🛛 🛣 Inviti/Invitations 🗸 🛛 🞯 My PICA 🔹   |
| Sei autenticato con SPID                 | , Università degli Studi di Brescia                    |
| CERCA BANDI / SEARCH CALLS Q 117/2023    | Ente / Institution Università degli Studi di Brescia 🗸 |

## 4. Accedere al modulo, cliccando sul titolo della procedura

| UNIVERSITÀ DEGLI STUDI DI BRESCIA                |                                                        |                                                                            |                                        |                        |                           |     |  |  |  |
|--------------------------------------------------|--------------------------------------------------------|----------------------------------------------------------------------------|----------------------------------------|------------------------|---------------------------|-----|--|--|--|
|                                                  |                                                        |                                                                            |                                        |                        |                           |     |  |  |  |
| Filtra / Filter                                  |                                                        | Tipologia / Category                                                       | Tutti / All                            | ✓ Bandi / Calls        | Recenti / Latest          | ~   |  |  |  |
|                                                  |                                                        |                                                                            |                                        |                        |                           |     |  |  |  |
| Cod: mdi-04-2023                                 |                                                        |                                                                            |                                        |                        |                           |     |  |  |  |
| DICHIARAZIONE DI<br>DEL D.M. 117/2023            | INTENTI PER IL COF                                     | INANZIAMENTO DI UNA BORS                                                   | A DI STUDIO TRIENI                     | NALE PER DOTTORA       | ATO DI RICERCA, AI SEN    | ISI |  |  |  |
| Per compilare il modu<br>propri dati, anche trar | ilo è necessaria l'autent<br>nite un delegato, al fine | icazione del legale rappresentante<br>di ottenere le credenziali per acceo | sulla piattaforma PIC/<br>dere a PICA. | A che può avvenire cor | n SPID oppure registrando | i   |  |  |  |
| <b>(</b> ) 20-04-2023 14:00                      | <b>(</b> ) 24-05-2023 23:59                            | Periodo di studio e ricerca                                                |                                        |                        |                           |     |  |  |  |

5. Procedere seguendo le indicazioni del sistema

Per informazione e supporto scrivere a dottorati@unibs.it